# elektronischer Spielbericht NuScore 2.0

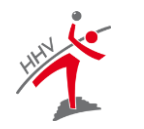

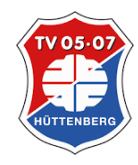

©2024 TV 05/07 Hüttenberg

0

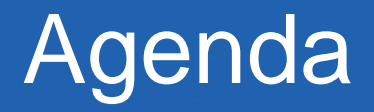

- Organisation
- Vorbereitung
- Spielbetrieb
- Abschluss
- Besonderheiten

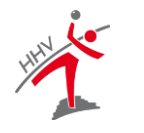

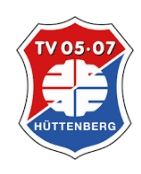

# Organisation

- Rahmenbedingungen
- technische Voraussetzungen
  - Internetzugang
  - aktuelle Betriebsystemupdates
  - Browsereinstellungen
  - Spiel Code

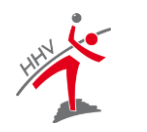

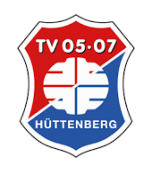

Verantwortlichkeiten

- Verein: Aktive und Spielcodes
- MVs: Mannschaftslisten & PIN
- Schiedsrichter: Abrechnungsbogen & PIN
- Sekretär: Vorbereitung und Erfassung (ca. 30 Min. vor Spielbeginn)

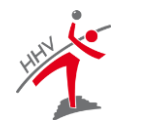

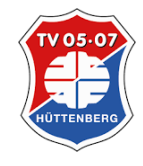

### Verein: Aktive (Spieler; Trainer; MVs; ZN/S)

- alle Spieler/Offiziellen (W/M)
- Keine Prüfung auf Mehrfachzuordnung/E-Spielrecht
- Spieler nicht in Datenbank:
  - Information an SR
  - ggf. Eintrag in SR-Bericht
- SR durch Ansetzung vorausgefüllt

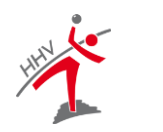

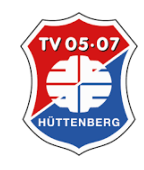

### MVs: Mannschaftslisten

- alle Spieler und Offiziellen
- Nummer und Position (Feld/Tor)
- Rechtzeitige Übergabe

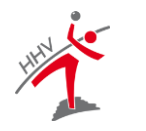

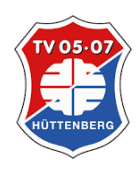

# Organisation

- Erfassung
  - Mannschaftsaufstellungen
  - Zeitnehmer/Sekretär
  - Schiedsrichter und Fahrtkosten (Kontrolle)
- PIN-Eingabe vor dem Spiel
- Spielablauf
- ggf. Bericht
- PIN-Eingabe und Freigabe nach dem Spiel

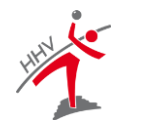

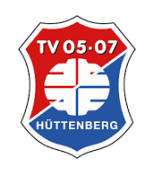

6

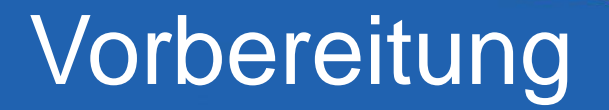

### Spielcodes

### https://nuscore.tv-huettenberg.de

### Anmeldung

### https://hbde-apps.liga.nu/nuscore2/de/login

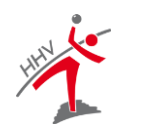

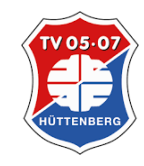

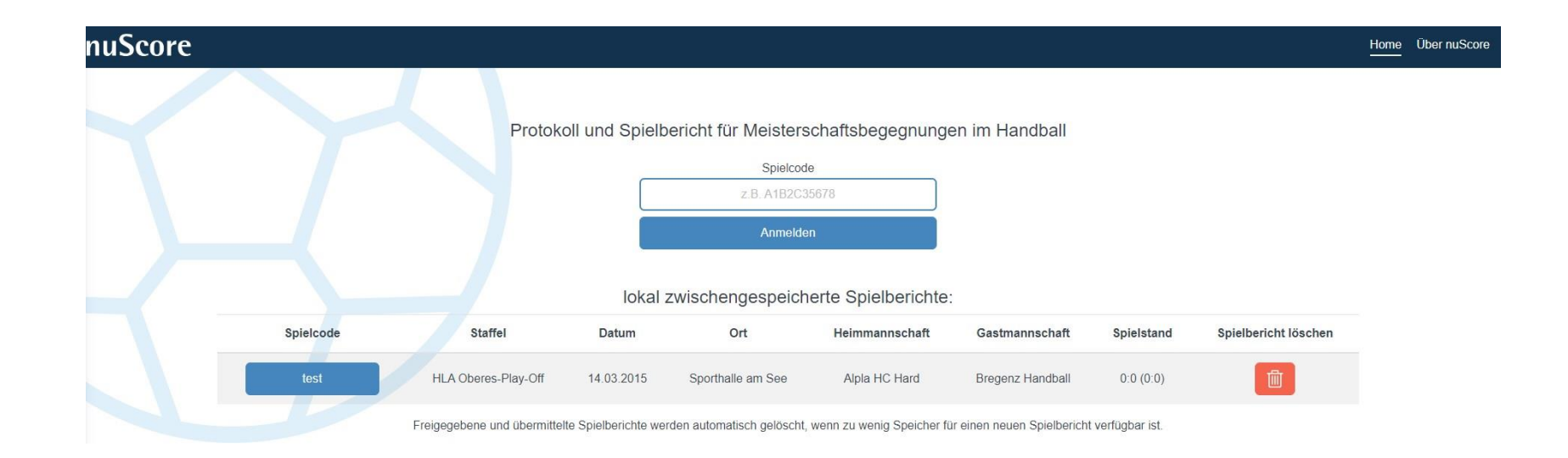

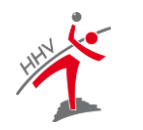

TV 05-07 HÜTTENBERG

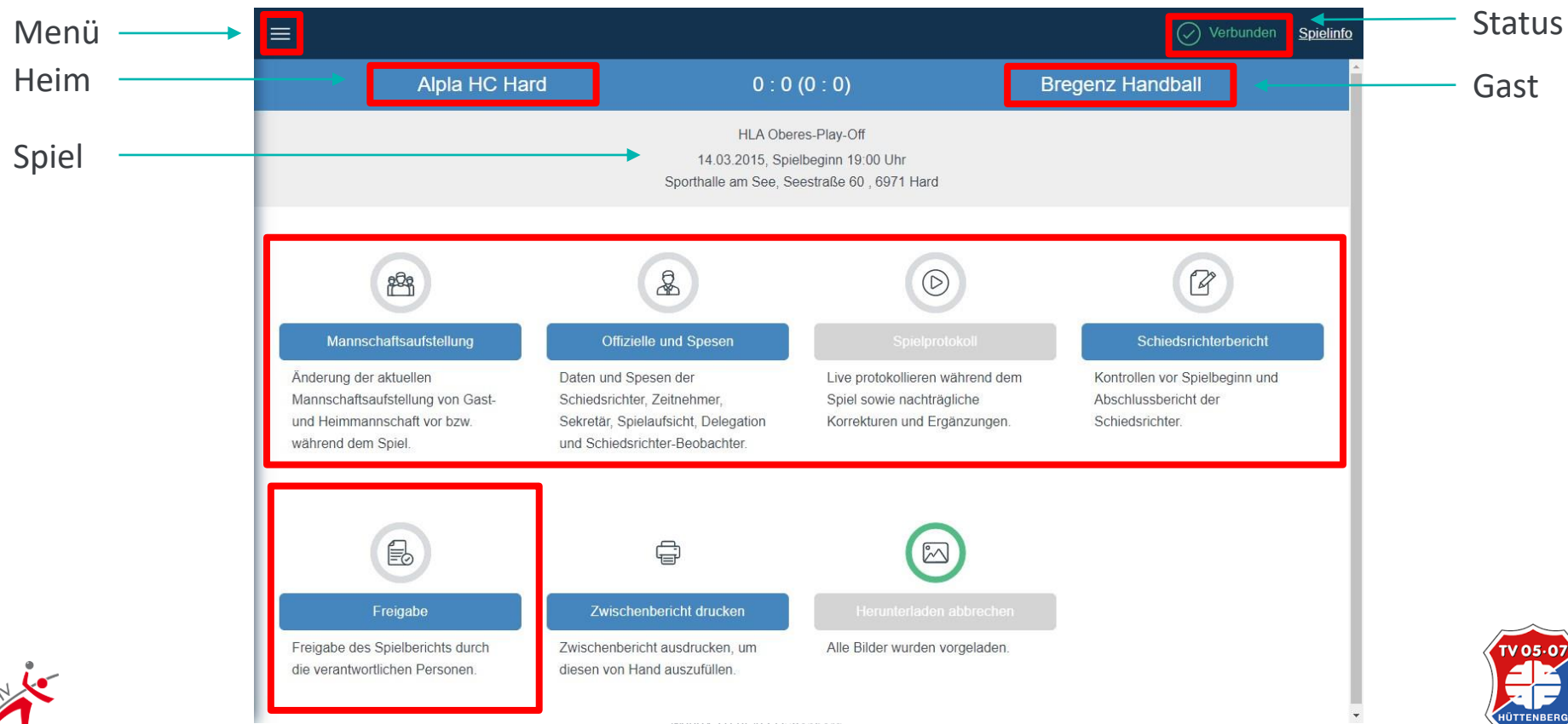

noch nicht verfügbare Funktionen = grau hinterlegt

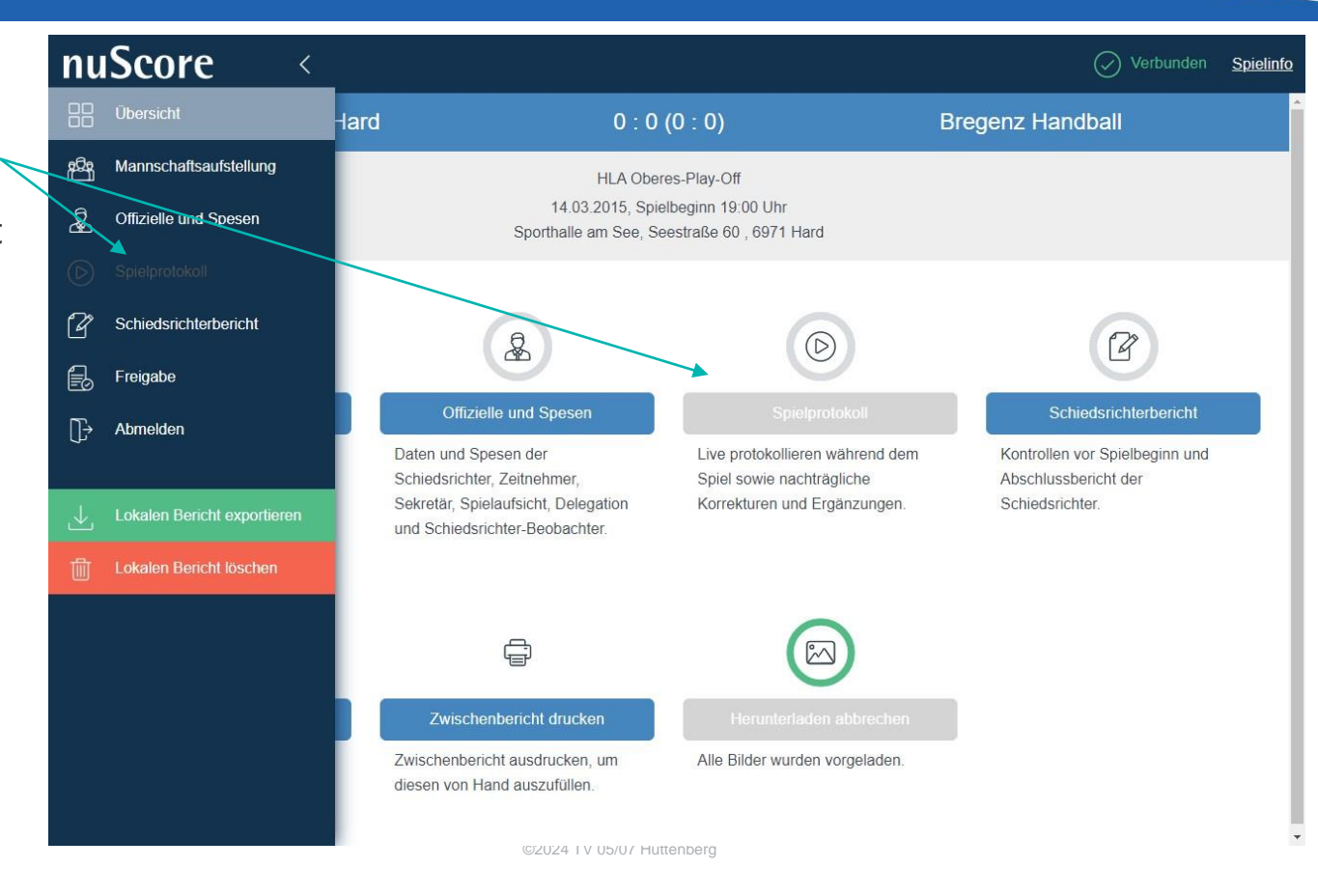

V 05-C

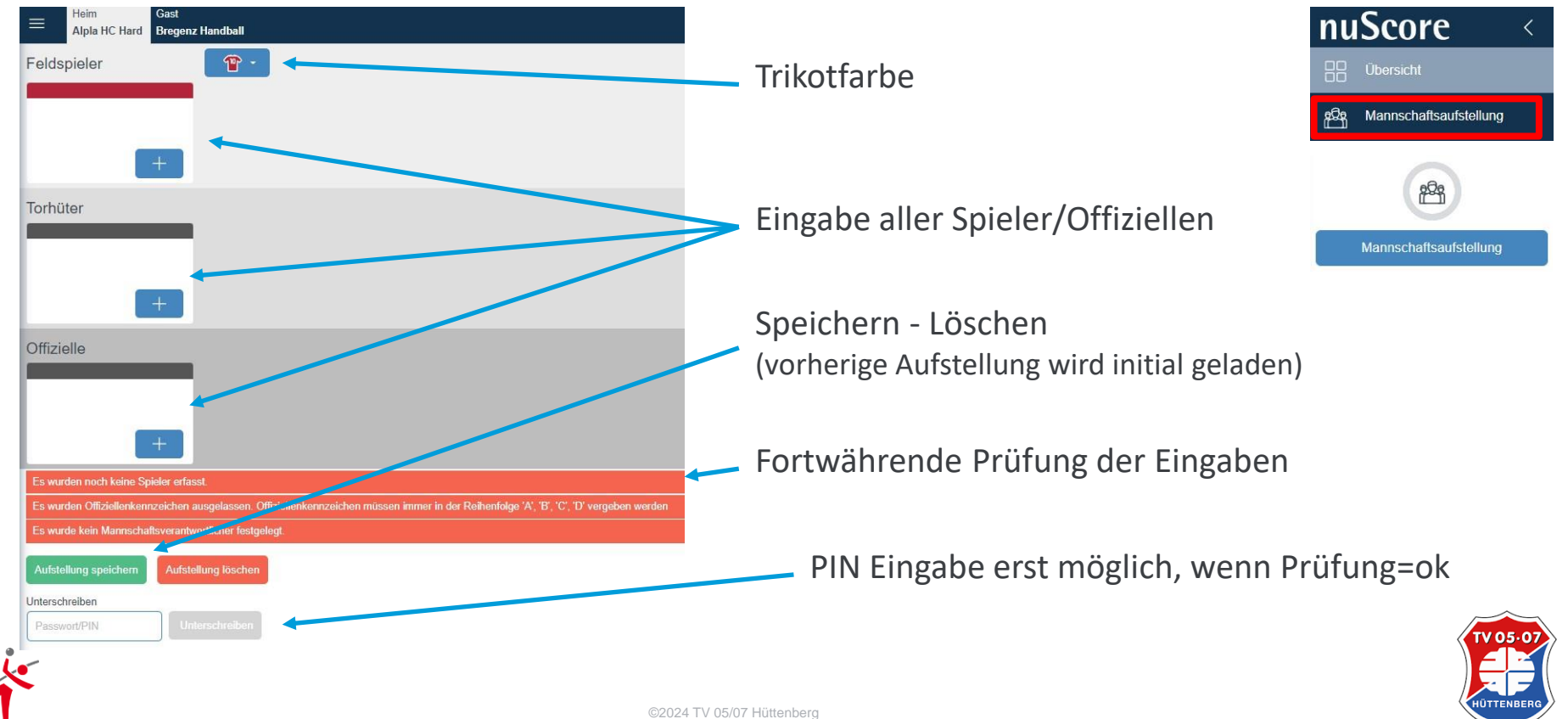

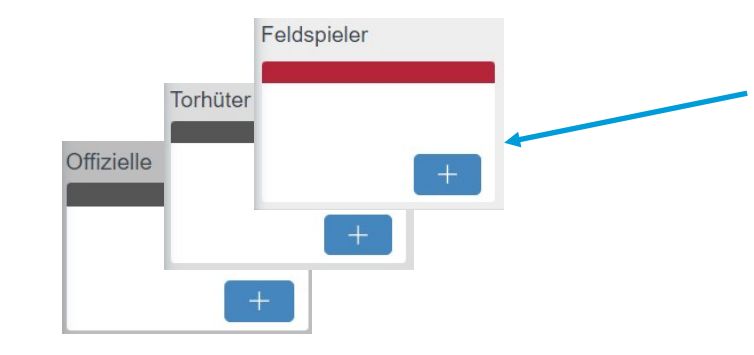

#### Verhinderung Doppelauswahl

|    | Person suchen              |
|----|----------------------------|
| t  | we                         |
| L  | Weber2, Thomas2            |
| I. | Weber, Thomas              |
| L  | Person bereits aufgestellt |

### über "+" oder Klick in das Feld auswählen

#### Dynamische Suche durch Eingabe

|           |               | Person su | Ichen          |                      |                          |
|-----------|---------------|-----------|----------------|----------------------|--------------------------|
| Person su | uchen         | web       |                |                      |                          |
| Thom      |               | ID        | Name           | Geschlecht           | Geburtstag               |
| ID        | Name          | 516234    | Thomas2 Weber2 | männlich             | 25.08.1985               |
| 516234    | Thomas2 Weber | 645123    | Thomas Weber   | männlich             | 25.08.1985               |
| 652134    | Thomas2 Hueme |           |                |                      |                          |
| 645123    | Thomas Weber  |           |                | Abbreche             | en Neue Person erstellen |
|           |               |           | Abbrechen      | eue Person erstellen |                          |

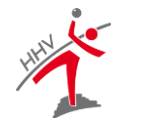

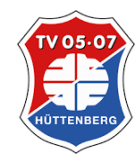

| Feldspieler bearbe              | iten                                                           |                               |
|---------------------------------|----------------------------------------------------------------|-------------------------------|
|                                 | Weber, Thomas<br>männlich, Österreich<br>Verein: Alpla HC Hard |                               |
| Spielerausweisnummer            | 645123                                                         |                               |
| Geburtsdatum                    | 25.08.1985                                                     |                               |
| Trikotnummer                    | 9                                                              |                               |
| Trikotnummer bereits verge      | aben.                                                          |                               |
| Mannschaftsverantwo             | ortlicher (MV)                                                 |                               |
| Offizieller                     |                                                                |                               |
| Spieler entfernen               | Abu.act                                                        | nen Speichern                 |
|                                 |                                                                |                               |
| Spieler aus Aufstellung löschen |                                                                | Prüfung doppelte Trikotnummer |

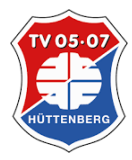

| Person suchen |                                 |
|---------------|---------------------------------|
| Suchen        |                                 |
|               | Abbrechen Neue Person ersteller |
|               | - <u> </u>                      |

Nicht gefundene Personen manuell zufügen (z.B. Trainer/Betreuer w/m)

(Spielausweisnummer nicht notwendig)

Minimum:

- Vorname, Name
- Geb-Datum
- Trikot-Nummer

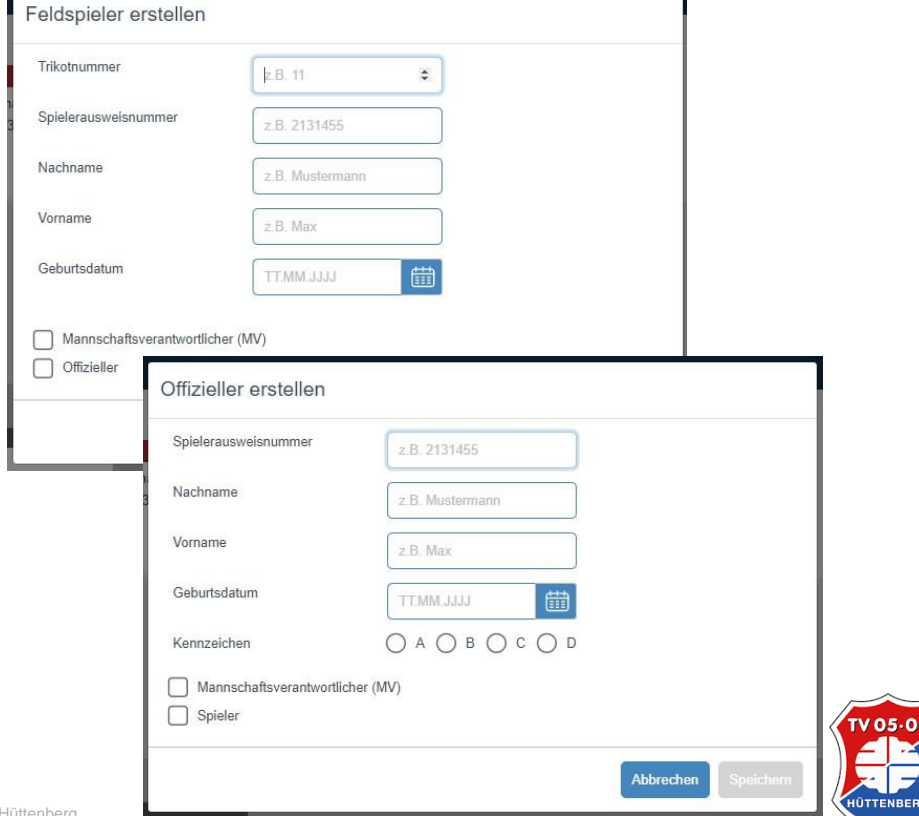

| Feldspieler erstellen       |              |                     | Offizieller erstellen                 |              |                     |
|-----------------------------|--------------|---------------------|---------------------------------------|--------------|---------------------|
| Trikotnummer                | 10           |                     | Spielerausweisnummer                  | z.B. 2131455 |                     |
| 3 Spielerausweisnummer      | z.B. 2131455 |                     | n<br>3 Nachname                       | Meier        |                     |
| Nachname                    | Müller       |                     | Vorname                               | Max          |                     |
| Vorname                     | Max          |                     | Geburtsdatum                          | 01.01.2000   |                     |
| Geburtsdatum                | 01.01.2000   |                     | Kennzeichen                           |              | ļ                   |
| Mannschaftsverantwortlicher | (MV)         |                     | Mannschaftsverantwortliche<br>Spieler | er (MV)      |                     |
|                             |              | Abbrechen Speichern |                                       |              | Abbrechen Speichern |

#### notwendige Felder bei manueller Eingabe

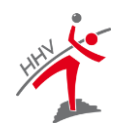

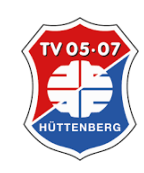

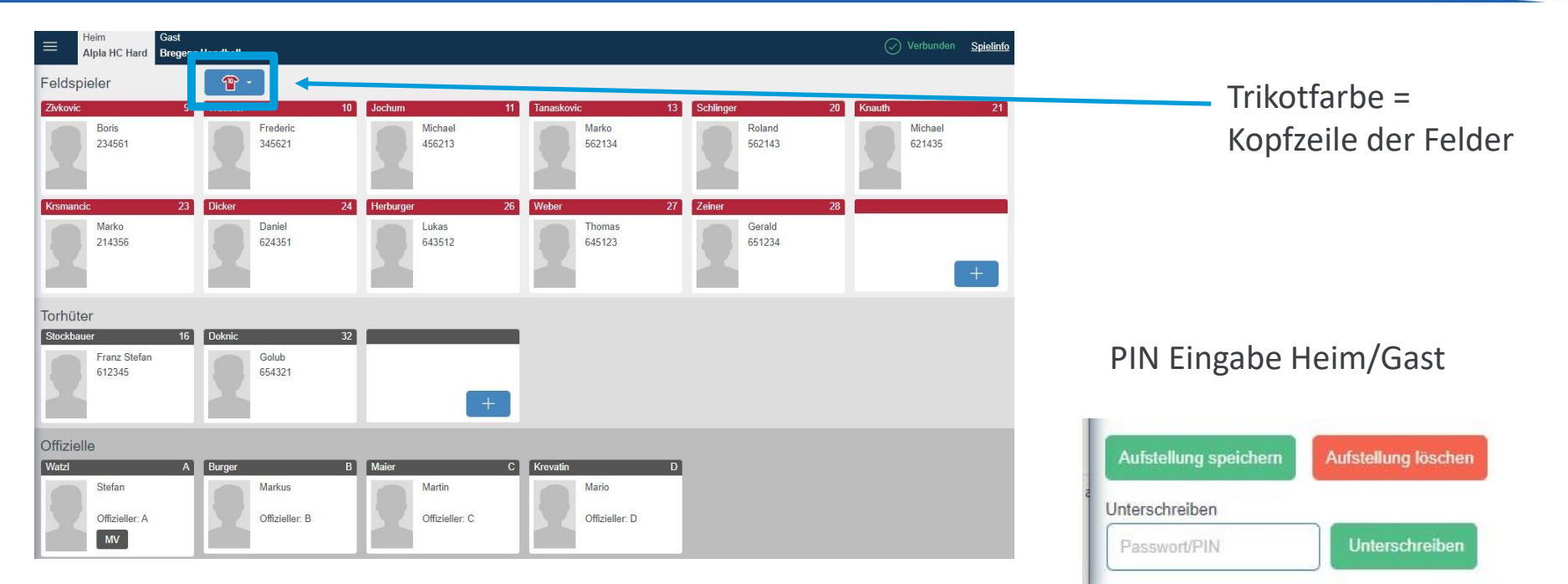

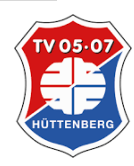

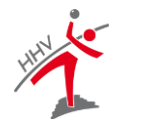

### Vorbereitung – sr – zn/s

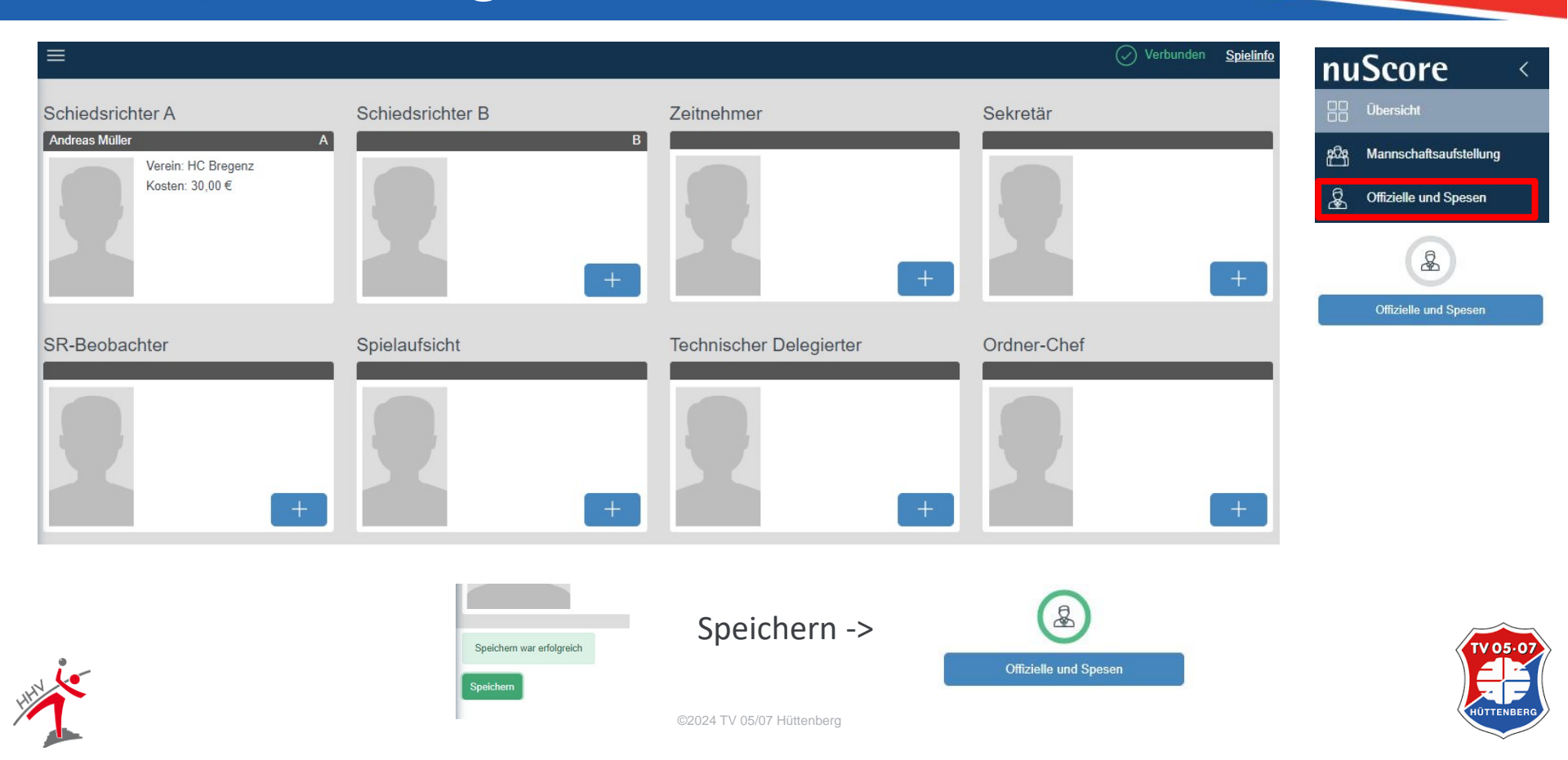

### Vorbereitung – sr – zn/s

| An                | nann, Martin<br>rein: Bregenz Handball |                            |            |     |
|-------------------|----------------------------------------|----------------------------|------------|-----|
| De                | -                                      | Abfahrt vom Wohnort        | z.B. 07:00 | Uhr |
| Pa                | Passwort aktualisieren                 | Voraussichtliche Heimkehr  | z.B. 12:00 | Uhr |
|                   |                                        | Fahrer km x 0.5 €          | z.B. 21    | km  |
| Geburtsdatum      | 08.07.1980                             | Mitfahrer km x 0.02 €      | z.B. 18    | km  |
| Verein            | Bregenz Handball                       | Fahrtkosten ÖPNV           | z.B. 2,50  | €   |
| Lizenznummer      | z.B. 2121315                           | Spesen                     | z.B. 15,00 | €   |
| E-Mail            | z.B. max@mustermann.com                | Spielleitungsentschädigung | 15         | €   |
| Berechnete Kosten |                                        |                            |            |     |
| Fahrkosten-PKW    | 0,00€                                  |                            |            |     |
| Fahrkosten-ÖPNV   | 0,00€                                  |                            |            |     |
| Spesen            | 0,00 €                                 |                            |            |     |
| Summo             | 15.00€                                 |                            |            |     |

| Gü                | nther, Matthias<br>ein: Bregenz Handhall |                            |            |    |
|-------------------|------------------------------------------|----------------------------|------------|----|
|                   | on, brogoriz manaban                     | Abfahrt vom Wohnort        | k.B. 07:00 | Uł |
|                   |                                          | Voraussichtliche Heimkehr  | z.B. 12:00 | U  |
|                   |                                          | Fahrer km x 0.5 €          | z.B. 21    | kn |
| Geburtsdatum      | 11.10.1976                               | Mitfahrer km x 0.02 €      | z.B. 18    | kn |
| Verein            | Bregenz Handball                         | Fahrtkosten ÖPNV           | z.B. 2,50  | €  |
| Lizenznummer      | z.B. 2121315                             | Spesen                     | z.B. 15,00 | e  |
| E-Mail            | z.B. max@mustermann.com                  | Spielleitungsentschädigung | 10         | €  |
| Berechnete Kosten |                                          |                            |            |    |
| Fahrkosten-PKW    | 0,00€                                    |                            |            |    |
| Fahrkosten-ÖPNV   | 0,00€                                    |                            |            |    |
| Spesen            | 0,00 €                                   |                            |            |    |
| Summe             | 10.00€                                   |                            |            |    |

Daten bei SR in der Regel vorausgefüllt. Bei Bedarf manuell erfassen ZN/S – erst hinzufügen, dann auswählen (click in das jeweilige Feld) und ggf. Daten erfassen

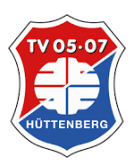

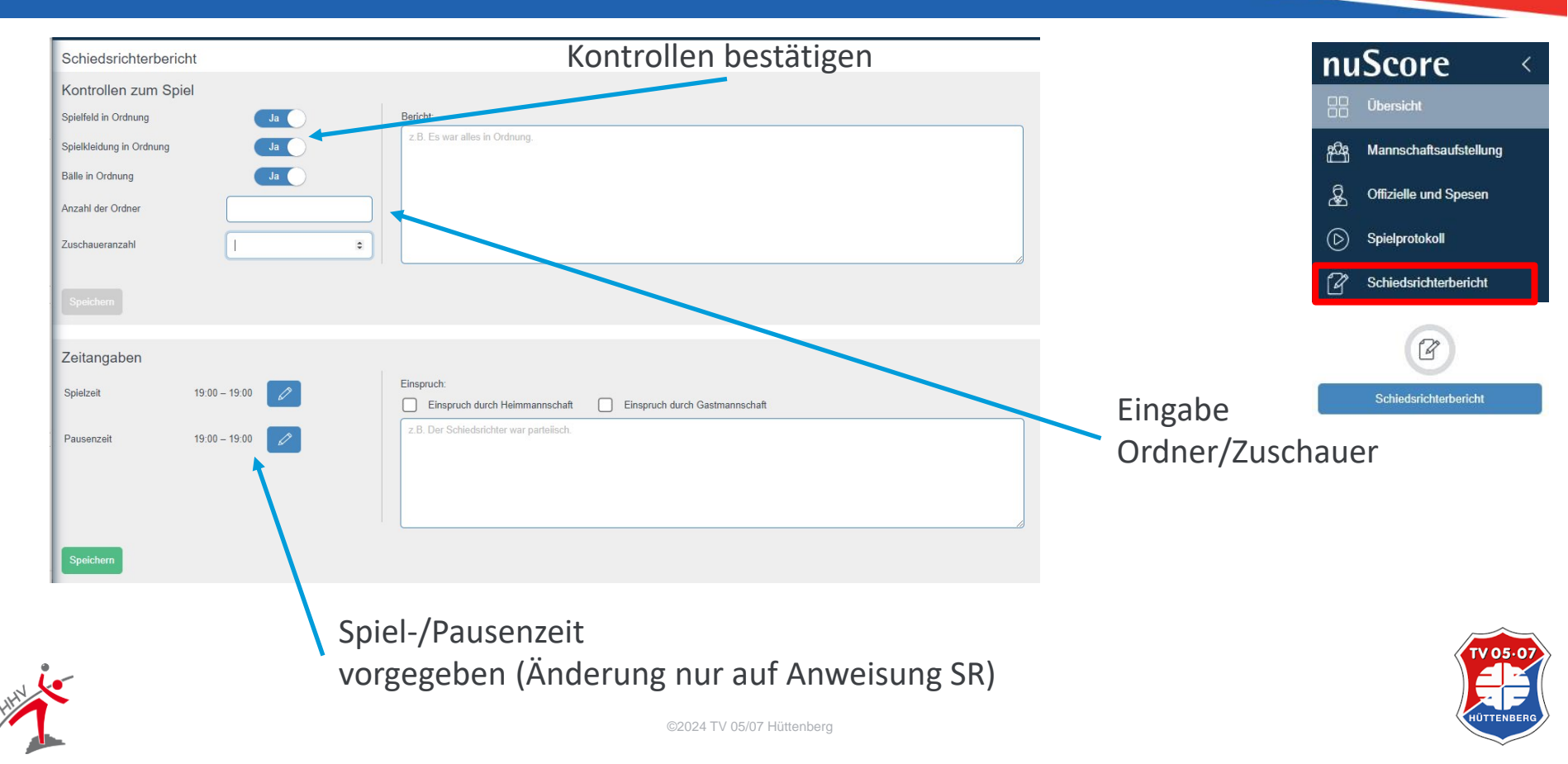

#### Erfolgreiche Unterschrift-> neuer Menüpunkt

| fstellung speichern | Aufstellung löschen |
|---------------------|---------------------|
|---------------------|---------------------|

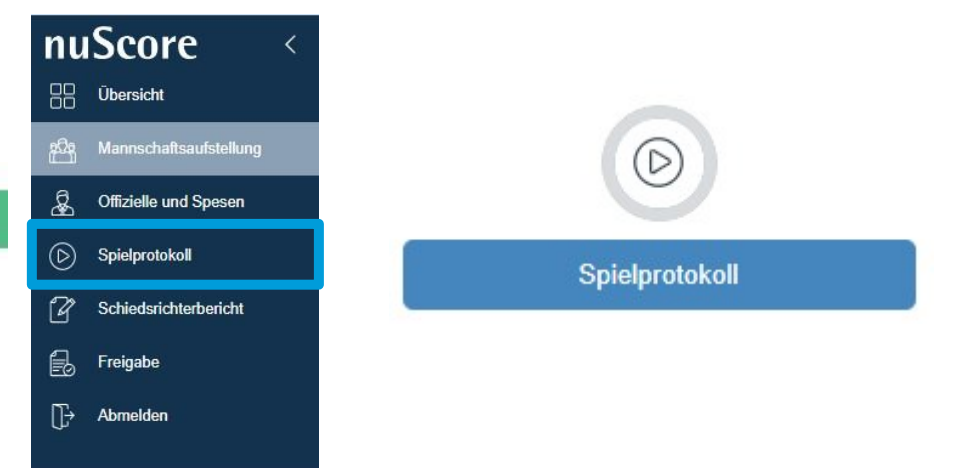

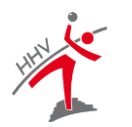

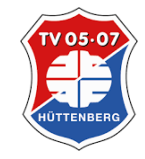

| ≡      |                | Alpla HC Hard              | 0:0 (0:0)               | Bregenz Handball              |                                                                                                    | Verbunden <u>Spielinfo</u> |
|--------|----------------|----------------------------|-------------------------|-------------------------------|----------------------------------------------------------------------------------------------------|----------------------------|
| Minute | Stand Ereignis | Manuell hinzufügen Spieler | Tor<br>Spieler Sanktion | 7m mit Tor                    | 7m ohne Tor                                                                                                 |                            |
|        |                |                            | Verwarnung              | g 2 Minuten                   |                                                                                                    |                            |
|        |                |                            | ohne Berich             | ht mit Bericht                |                                                                                                    |                            |
|        |                |                            | T1 T2 T3                | Spie<br>Heim<br>Alpla HC Hard | elstand<br>Gast<br>Bregenz Handball                                                                         | T1 T2 T3                   |
|        |                |                            | 9<br>Zivkovic Wüstr     | 10 11 13<br>Jochum Tanaskovic | 2 6<br>Mayer Frühstück                                                                                      | 7 8<br>Babarskas Burger    |
|        |                |                            | Schlinger Knaut         | uth Krsmancic Dicker          | Gavranovic Rauch                                                                                            | Watzi Bammer<br>29 34      |
|        |                |                            | Herburger Webe          | 32<br>nic                     | Esegovic Gangl           Esegovic         Gangl           1         12           Bozic         Supparschitz | Wassel Varvne              |
|        |                |                            | A<br>Watzl MV Burge     | B C D<br>ger Maier Krevatin   | A B Rinnerthaler                                                                                            | C D<br>Kresser Frühstück   |

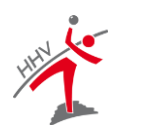

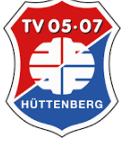

|  |                    | Verbunden <u>Spielinfo</u>                   |  |  |
|--|--------------------|----------------------------------------------|--|--|
|  | Gruppe             | HLA Oberes-Play-Off                          |  |  |
|  | Datum              | 14.03.2015, Spielbeginn 19:00h               |  |  |
|  | Spielort           | Sporthalle am See<br>Seestraße 60, 6971 Hard |  |  |
|  | Halbzeitlänge      | 30 Minuten                                   |  |  |
|  | Anzahl Timeouts    | 3                                            |  |  |
|  | Verlängerung mögl. | nein                                         |  |  |
|  | Nur eine Halbzeit  | nein                                         |  |  |
|  | nuScore Version    | 33                                           |  |  |

| Übertragung aktiv                   |
|-------------------------------------|
| Letzte Übertragung OK               |
| Keine Verbindung zum Server möglich |
| Fehler in der Übertragung           |

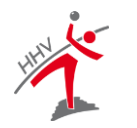

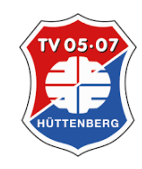

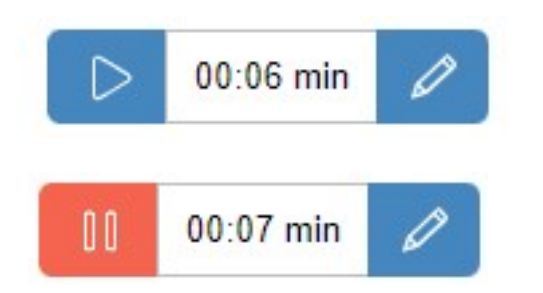

#### - Start/Stop

- automatischer Stop (TT, HZ, Ende)
- Anpassung der Zeit

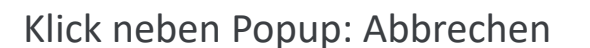

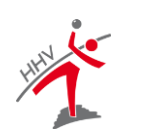

| Spielzeit anpassen |
|--------------------|
|                    |
| Zeit übernehmen    |

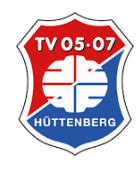

#### Team Timeout

|          | Spiels        | stand            |          |
|----------|---------------|------------------|----------|
| T1 T2 T3 | Heim 0 :      | Gast             | T1 T2 T3 |
|          | Alpla HC Hard | Bregenz Handball |          |

Auswahl durch anklicken -Zeit stoppt automatisch

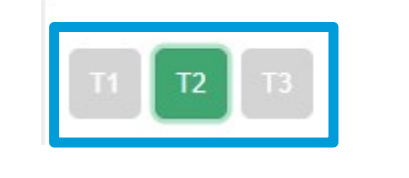

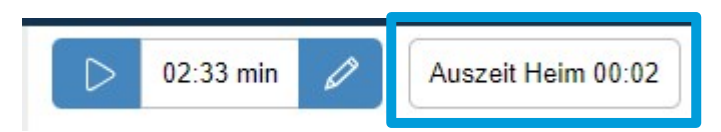

Spielzeit muss manuell gestartet werden

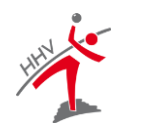

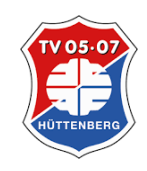

Spielstand

0:0

Heim

Alpla HC Hard

#### Auswahl: Spieler dann Aktion – oder umgekehrt

| Tor                                                                                |                               |        |                                   |                                  |                      |              |               |
|------------------------------------------------------------------------------------|-------------------------------|--------|-----------------------------------|----------------------------------|----------------------|--------------|---------------|
| Tor                                                                                | 7m mit Tor                    |        | a                                 | 7m ohne Tor                      |                      |              |               |
| Spieler Sanktion                                                                   |                               |        |                                   |                                  |                      |              |               |
| Verwarnung                                                                         | 2 Minuten                     |        |                                   |                                  |                      |              |               |
| Disqualifikation                                                                   |                               |        |                                   |                                  |                      |              |               |
| ohne Bericht                                                                       | mit Bericht                   |        | Tor                               |                                  |                      |              |               |
| Aktuelle Auswahl: schwarz l<br><sup>-</sup> alsche Auswahl: anderes E<br>anklicken | ninterlegt<br>reignis/Spieler |        | Spieler Sanktion Disqualifikation | Tor<br>/erwarnung<br>hne Bericht | Wüstner              | 10<br>Jochum | Alpla HC Hard |
| Auswahl löschen: Papierko<br>Spielverlauf                                          | rbsymbol im                   | Minute | Stand                             | Ereignis<br>Verwarnung           | Spieler<br>11 Jochum | ^            | TV 05-07      |
| <b>£</b>                                                                           |                               |        |                                   |                                  |                      |              |               |

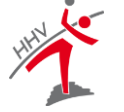

#### Strafen werden pro Spieler dargestellt

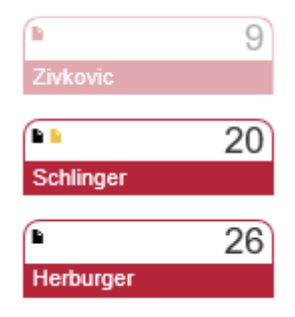

#### Validitätsprüfung

Herburger Lukas hat mehr als eine gelbe Karte erhalten.

#### Achtung: bei Auswahl 2 Minuten, Rot ohne und mit Bericht stoppt die Uhr automatisch!

#### Für Aktionen nicht anwählbare Spieler

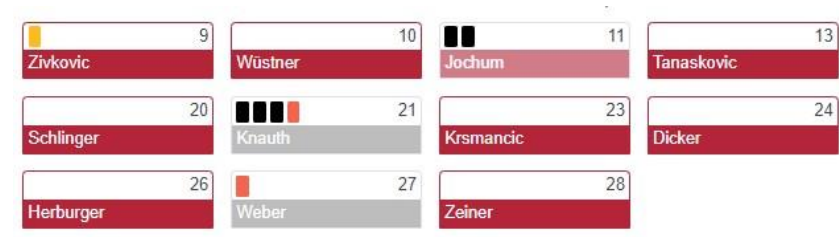

| Spieler Sanktion |             |
|------------------|-------------|
| Verwarnung       | 2 Minuten   |
| Disqualifikation |             |
| ohne Bericht     | mit Bericht |

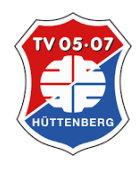

| D 30:00 min                       | 00:00 min Distribution Halbzeitpausentimer                       |
|-----------------------------------|------------------------------------------------------------------|
| 00:10 min 🖒 Zurücksetzen          | Halbzeittimer – kann genutzt werden                              |
|                                   | 00:39 min Zurücksetzen                                           |
|                                   | Timer zurücksetzen                                               |
| Startet immer die zweite Halbzeit | Möchten Sie den Halbzeitpausentimer wirklich auf 0 zurücksetzen? |
| -                                 | Ja Nein                                                          |

Wechsel in erste Halbzeit durch Anpassung Spielzeit möglich!

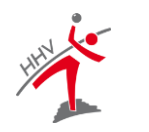

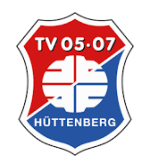

### Spielbetrieb - Korrekturen

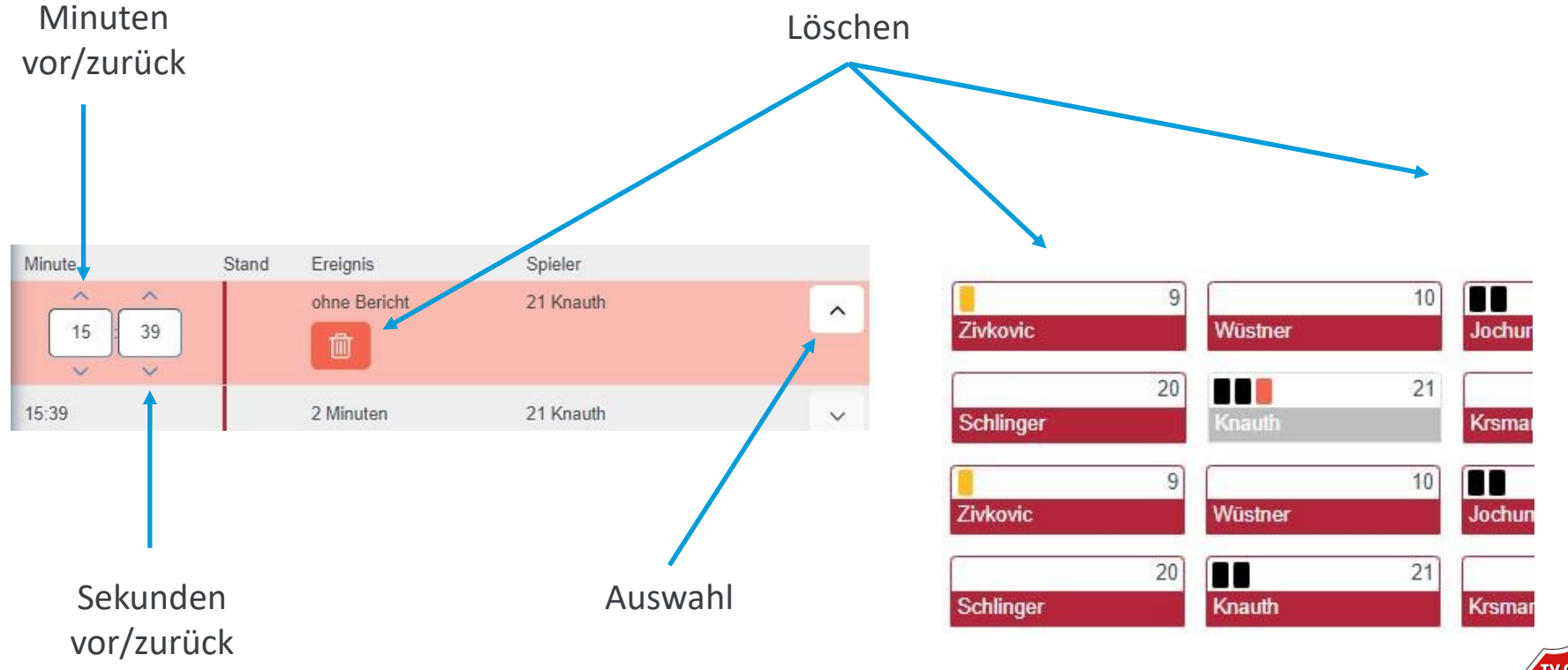

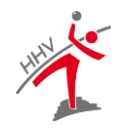

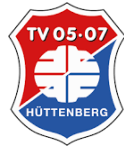

### Spielbetrieb - Korrekturen

#### Manueller Eintrag

|        |       |              |           | •                    |   |
|--------|-------|--------------|-----------|----------------------|---|
|        |       |              |           | 🖉 Manuell hinzufüger |   |
| Minute | Stand | Ereignis     | Spieler   |                      |   |
| 33:43  |       | ohne Bericht | 21 Knauth |                      | ~ |
| -      |       |              |           |                      |   |

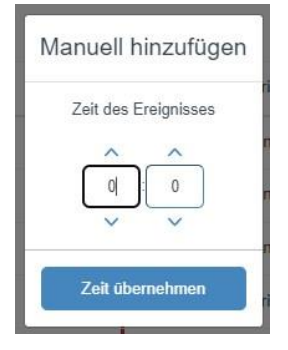

| Minute | Stand | Ereignis | Spieler |         |
|--------|-------|----------|---------|---------|
| 32:00  | 00    |          |         | <b></b> |
|        |       |          |         |         |

#### Ergeinis und Spieler zuweisen

| 32:00 | 2 Minuten | 10 Wüstner | ~ |
|-------|-----------|------------|---|
|-------|-----------|------------|---|

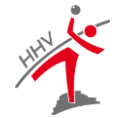

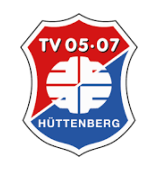

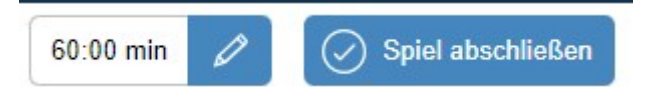

Spiel abschließen, wenn keine Änderung am Protokoll mehr notwendig

Achtung: es erfolgt keine Nachfrage – mit dieser Aktion ist das Spiel nicht mehr editierbar!

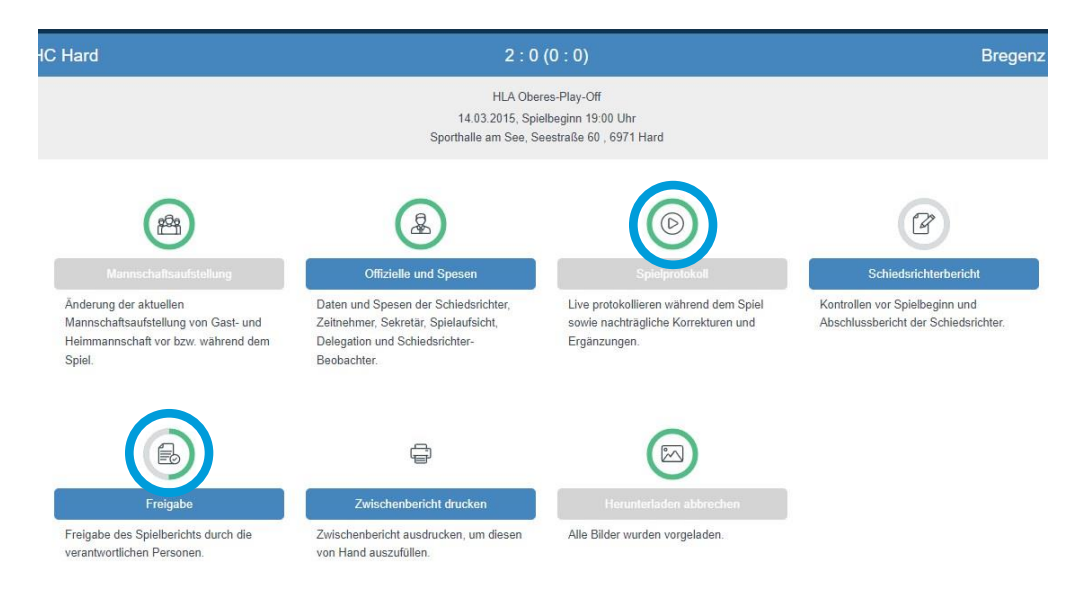

Wechsel in Übersicht erfolgt – Schiedsrichterbericht ergänzen

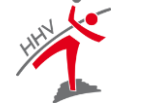

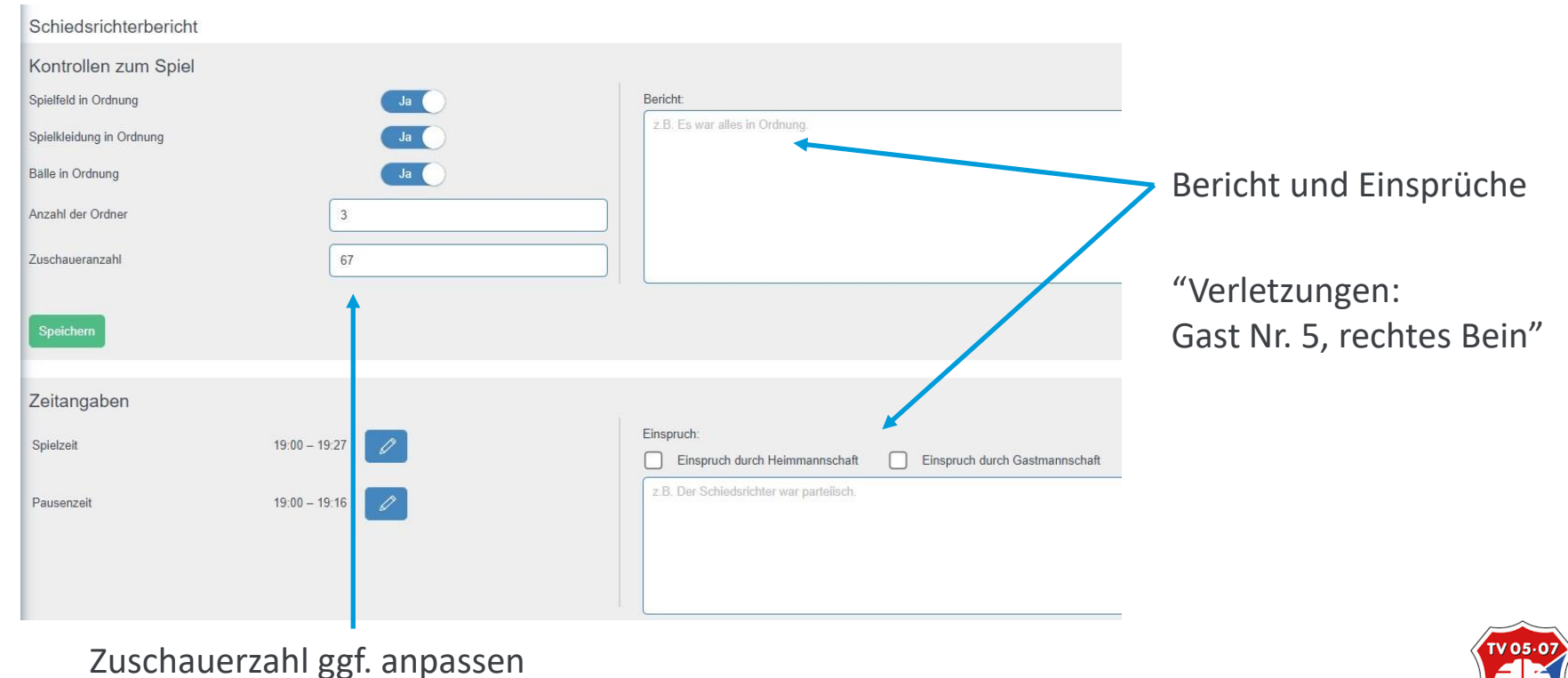

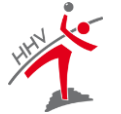

©2024 TV 05/07 Hüttenberg

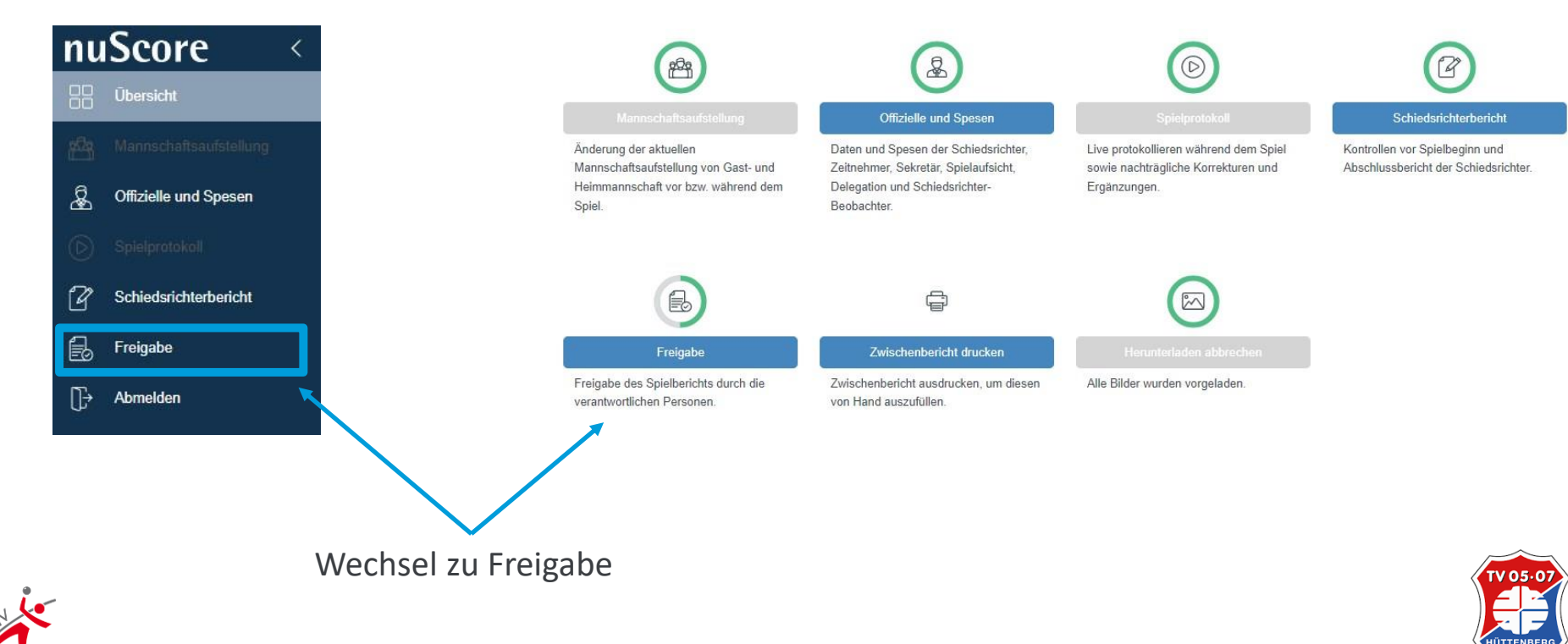

#### Freigabe

| Name                | Funktion                         | Unterschrift | Validierung    | Unterschrift nicht vorhanden / möglich |
|---------------------|----------------------------------|--------------|----------------|----------------------------------------|
| Müller Andreas      | Schiedsrichter                   | Passwort     | Unterschreiben |                                        |
| Schneider Bertram   | Schiedsrichter                   | Passwort     | Unterschreiben |                                        |
| Watzl Stefan        | Mannschaftsverantwortlicher Heim | Passwort/PIN | Unterschreiben |                                        |
| Rinnerthaler Markus | Mannschaftsverantwortlicher Gast | Passwort/PIN | Unterschreiben |                                        |

urücksetzen Freigebei

#### Freigabe

| Name                | Funktion                         | Unterschrift                            | Validierung    | Unterschrift nicht vorhanden / möglich |
|---------------------|----------------------------------|-----------------------------------------|----------------|----------------------------------------|
| Müller Andreas      | Schiedsrichter                   | Unterschrift nicht vorhanden / möglich. | Unterschreiben |                                        |
| Schneider Bertram   | Schiedsrichter                   | Unterschrift nicht vorhanden / möglich. | Unterschreiben |                                        |
| Watzl Stefan        | Mannschaftsverantwortlicher Heim | Unterschrift erfolgt.                   | Unterschreiben |                                        |
| Rinnerthaler Markus | Mannschaftsverantwortlicher Gast | Unterschrift erfolgt.                   | Unterschreiben |                                        |

#### Zurücksetzen Freigeben

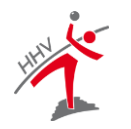

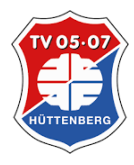

Watzl Stefan

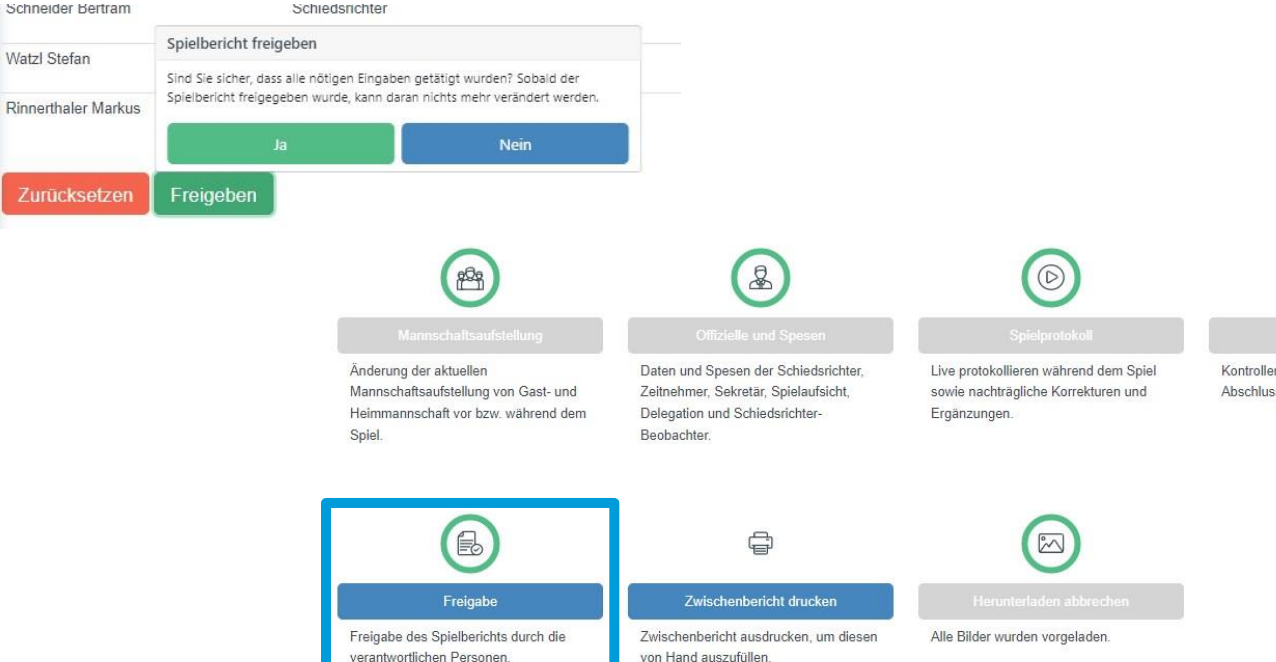

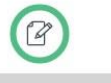

Kontrollen vor Spielbeginn und Abschlussbericht der Schiedsrichter.

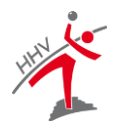

#### Erfolgreiche Freigabe wird in Übersicht angezeigt

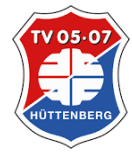

### Spieler nachträglich eintragen

Aus Protokoll in Manschaftsaufstellung wechseln:

Nachtrag nur möglich: aktuelle Spieler < 14

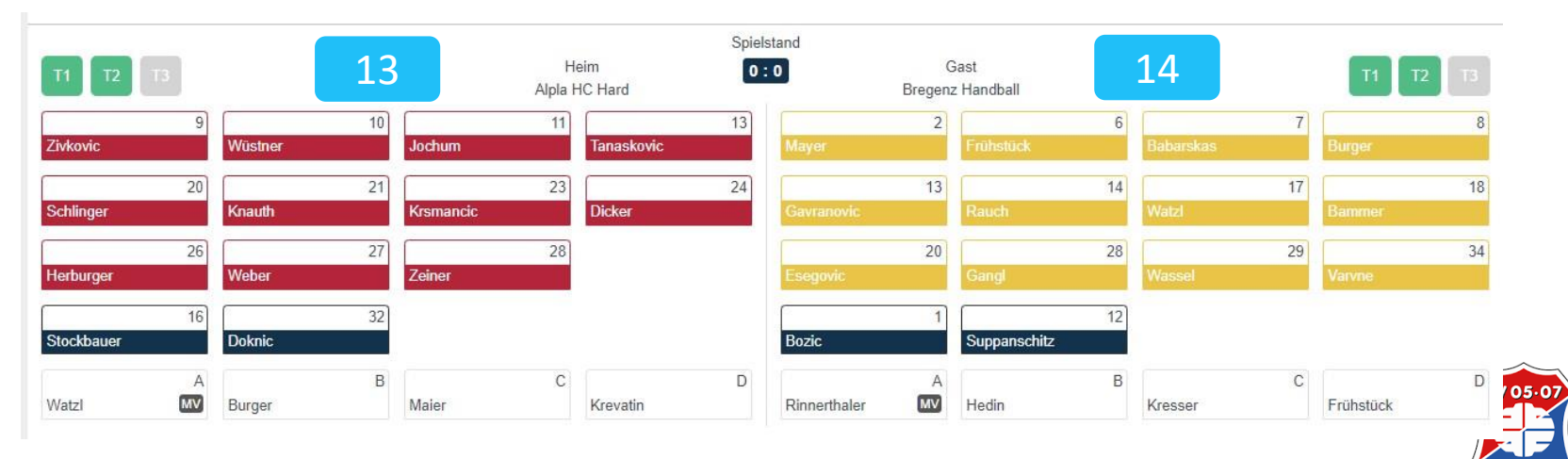

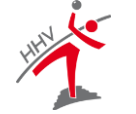

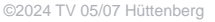

| Offizieller bearbe    | ten                                                             |
|-----------------------|-----------------------------------------------------------------|
|                       | Burger, Markus<br>männlich, Österreich<br>Verein: Alpla HC Hard |
| Kennzeichen           | ○ A ○ B ○ C ○ D                                                 |
| Mannschaftsverant     | vortlicher (MV)                                                 |
| Spieler               |                                                                 |
| Öffizieller entfernen | Abbrechen Speichern                                             |

Offizieller wechselt zum Spieler Eintrag wie normaler Spieler

Nur möglich, wenn aktive Spieler < 14

|                                             | Burger, Markus<br>männlich, Österreich<br>Verein: Alpla HC Hard                                           |
|---------------------------------------------|----------------------------------------------------------------------------------------------------|
| Kennzeichen<br>Mannschaftsver               | A B C D                                                                                                   |
| Spieler                                     |                                                                                                    |
| Möchten Sie diesen<br>diese Aktion nicht rü | Offiziellen wirklich zum Spieler machen? Wenn das Spiel gestartet wurde, kann<br>:kgängig gemacht werden. |
| Spieler Typ                                 | O Feldspieler O Torhüter                                                                                  |
| Trikotnummer                                |                                                                                                    |

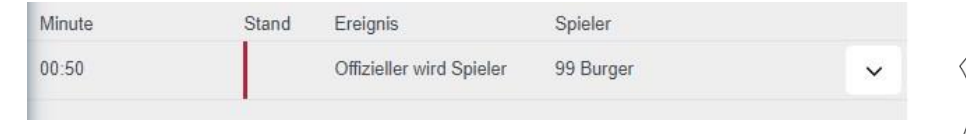

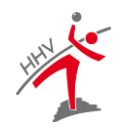

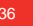

/05.0

©2024 TV 05/07 Hüttenber

### Mannschaftsstrafe

- Rote Karte
- Uhr noch nicht gestartet
- 2 Minuten Strafe für Spieler, welcher disqualifiziert wurde

| Minute | Stand | Ereignis                  | Spieler   |   |
|--------|-------|---------------------------|-----------|---|
| 02:15  |       | Mannschaftsstrafe<br>Heim | 21 Knauth | ~ |
| 02:15  |       | ohne Bericht              | 21 Knauth | ~ |

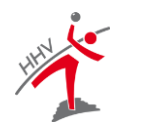

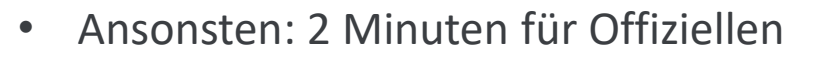

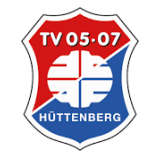

### E-Jugend – 2x3gg3

- Alle Spieler als Feldspieler möglich
- Spiel ganz normal erfassen
- Nach Spielende Ergebnis durch Multiplikation Tore x Torschützen ermitteln
- Sieger und Ergebnis in Schiedsrichterbericht eintragen
- Änderung bzgl. Sieger wird durch Klassenleiter vorgenommen

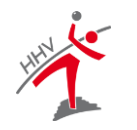

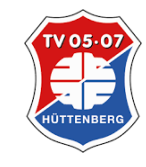

### E-Jugend – 2x3gg3 - Multiplikatorregel

Mannschaft A: 20 Tore von 2 Spielern => 20 x 2 = 40 Mannschaft B: 15 Tore von 6 Spielern => 15 x 6 = 90 Ergebnis: 90:40 für Mannschaft B

Mannschaften mit unterschiedlicher Spieleranzahl: Die maximale Anzahl an Torschützen richtet sich nach der Mannschaft, die mit weniger Spielern antritt

Mannschaft A 8 Spieler, Mannschaft B 10 Spieler => Mulitplikator = 8

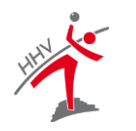

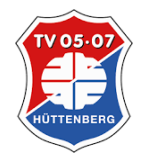

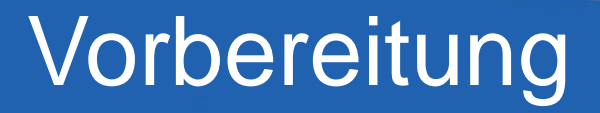

### Spielcodes

### https://nuscore.tv-huettenberg.de

Anmeldung

https://hbde-apps.liga.nu/nuscore2/en/login

Testliga

Code: test

Heim: test

Gast: heute

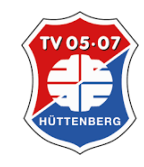

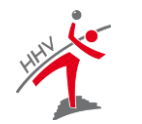